Linked in Learning

## Welcome to LinkedIn Learning, We're glad you're here

LinkedIn Learning is a highly personalized learning experience designed to help you achieve your professional goals.

Connect your LinkedIn profile (from linkedin.com) to your LinkedIn Learning license so you'll have a richer learning experience powered by the data and insights of the LinkedIn network.

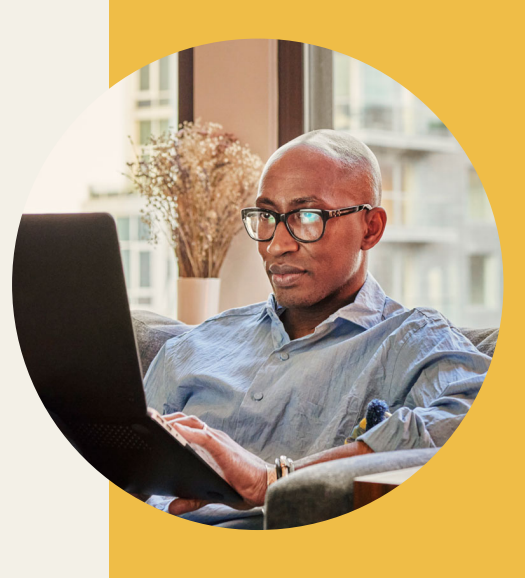

## UNIVERSITY DISTRICT OF COLUMBIA Activate your LinkedIn Learning account using your SSO link.

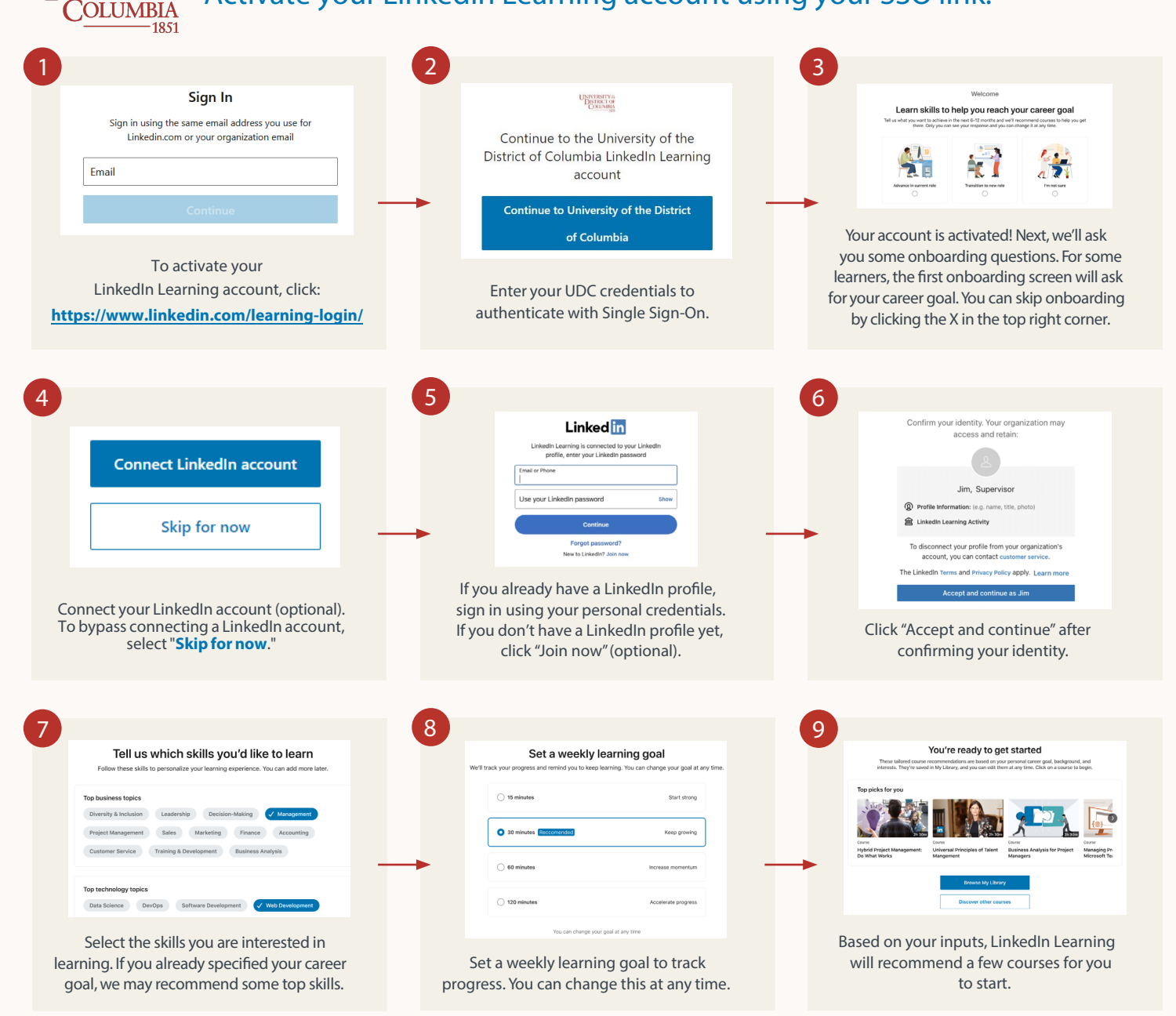